## La plantilla de encuesta y las opciones de diseño

En este video, voy a hablar en profundidad sobre la plantilla de encuesta, que es una plantilla única que Flourish tiene y que realmente no existe en ninguna otra herramienta de visualización, por lo que definitivamente merece una explicación.

Así que aquí está la plantilla de encuesta. La plantilla de encuesta está diseñada para datos de encuesta. Eso significa que cada respuesta es una fila en los datos. Y creo que debería hablar primero en profundidad sobre la estructura de los datos porque eso hace que todo lo demás tenga mucho más sentido.

Entonces esta es la estructura de los datos, es un poco confusa y un poco abrumadora cuando la miran por primera vez, pero en realidad no es tan aterradora. Entonces cada fila es una respuesta a una encuesta de datos. Obviamente, esto no solo funciona con datos de encuestas también funciona con cosas como si desean tener una visualización de cada miembro del parlamento, o de cada miembro del Congreso, o algo así, o de cada país del mundo.

Es realmente poderoso, y es una buena manera de visualizar cosas así, que no siempre justifican un tipo de visualización más tradicional. Así es como se ve. Entonces imagínense si en lugar de Layla Harvey, esto fuera, ya saben, algún parlamentario o algún miembro del Congreso o país o algo por el estilo. O si tienen datos de encuestas, esto funcionará perfectamente también.

Como en otras plantillas de Flourish, tenemos todas estas configuraciones de columna de datos aquí. Voy a hablar principalmente de esta hoja de datos porque todas estas son características más avanzadas de las que no tendré tiempo para hablar.

Pero, ustedes deben comprender la primera hoja de datos antes de poder comprender lo que estos hacen. Y la mayoría de las veces no es necesario tocarlos, así que en realidad no voy a tocarlos en este momento. Por lo tanto, lo principal que deben entender acerca de la plantilla de encuesta es que tienen columnas categóricas y columnas continuas. Y las columnas categóricas, si imaginan que estas son todas sus filas, las columnas categóricas son las que ustedes terminan en este grupo por menú. Entonces pueden agrupar por columnas categóricas como género o comida favorita. Esta fue una encuesta. O animal favorito.

Y luego estos generalmente terminarán también en la sombra por columna, por lo que puedo sombrear a todas esas personas por género. Y así que pueden ver que los masculinos son amarillos y los femeninos son azules. Y todos están agrupados por estas columnas también. Entonces, esos terminan en el grupo por columna y la sombra por columna, y luego sus columnas continuas son sus números, por lo que el peso y la altura, en este ejemplo. Creo que esos son los dos únicos. Sí, en efecto, peso y altura. Y eso es lo que termina en este tamaño por columna. Entonces puedo dimensionar por altura, peso. Entonces a más peso, el punto es más grande, entonces pueden ver es más pesado.

Y luego también están estas columnas geográficas, que es algo importante saber porque tenemos esta opción de arrojar todo en un mapa también. Entonces, la columna geográfica está en estas dos columnas, por lo que estamos mirando a Nigeria para el país de origen y Guernsey para el país favorito. Sólo un extraño ejemplo de un país. Podemos cambiarlo entre el país de origen y el país favorito si lo desean, para que puedan ver cómo se mueven esos puntos. Están teniendo un pequeño vistazo en este momento por qué esta plantilla es tan interesante y por qué es tan diferente porque todo vuela alrededor. Y es realmente interesante de ver. Entonces esa es la estructura básica de datos de la plantilla de encuesta.

Quiero señalar algo muy rápido, que es que no hay una forma real de guardar nada de esto, guardar cualquiera de estas agrupaciones, colores, sombras o lo que sea. Entonces, si publico e inserto y voy a la vista previa en vivo, pueden ver que se ha vuelto a sólo una gran gota de todos los puntos. Y todos son del mismo color, y todos son del mismo tamaño. En un video posterior, hablo sobre historias de encuestas porque el editor de historias y hacer una historia es una forma de guardar una vista de esto. Es una forma de mostrar la comida favorita y que esa sea la vista descargada.

Así que no voy a hablar de eso en este momento, pero sé que ese es el "elefante en la habitación", si quieren, en términos de usar la plantilla de encuesta. Porque, ya saben, la mejor manera de usar realmente la plantilla de encuesta es usarla en una historia.

Entonces, algunas configuraciones a tener en cuenta. Pueden cambiar la forma a cuadrado si lo desean, lo cual es bastante genial. También pueden colocarlo en una vista más cuadrada que en la vista circular. También pueden cambiar a algún tipo de polígono. Los hexágonos se ven muy bien, especialmente en el círculo. Muy chévere. Los colores funcionarán igual que en otras plantillas de Flourish. Es bastante agradable tener una buena paleta de colores porque, ya saben, obtienen los diferentes tonos de grupo y tonos de sombra. Hay opciones para las etiquetas de grupo, como si desean colocar las etiquetas a su alrededor, o arriba de ellos, o encima de ellos, lo que hace que la plantilla sea realmente personalizable. También hay opciones para ventanas emergentes y si desean mostrar la ventana emergente al pasar el mouse o al hacer clic. Entonces eso es al pasar el mouse. Al hacer clic, en realidad tendría que hacer clic en él, pero el valor predeterminado es pasar el mouse sobre él.

También hay algunas opciones para el mapa, qué tan visible es el mapa. Pueden hacer que el mapa sea más visible. Pueden hacerlo más ligero. Hay opciones de animación y cosas por el estilo. Hay opciones para subtítulos. Hay muchas cosas que pueden hacer. Y no quiero ir directamente a ellos porque esta es una plantilla realmente complicada, y probablemente terminaré confundiéndoles.

Pero solo sepan que así es la estructura de datos, y si realmente desean aprovechar al máximo esta plantilla, deben usarla como una historia a menos que solo estén haciendo algún tipo de exploración de datos. Entonces, por ejemplo, simplemente incrustando esto, para que se vea

así, y dejando esta opción aquí mismo y pedirles a las personas que lo investiguen y lo descubran por ellos mismos. Esa es realmente una buena manera de hacerlo. Pero si no, entonces deberían estar haciendo una historia y buscar un video posterior sobre historias de encuestas.

Así que bienvenidos de nuevo. En este video, voy a hablar sobre mi diseño y las diferentes opciones de diseño que tienen en Flourish y agregar cosas como encabezados y pies de página. La cosa principal que deben saber es que cada plantilla de Flourish tiene básicamente la misma configuración de diseño. Por lo general, son estas tres configuraciones inferiores aquí: diseño, encabezado y pie de página. Casi todas las plantillas tienen las mismas. Creo que solo hay una que en realidad no tiene esta opción de diseño, pero [las tres] están básicamente en cada plantilla.

Todas ellas les permiten cambiar la fuente, así que esa es la primera configuración aquí. La fuente predeterminada siempre es Sans Pro, pero pueden cambiarla a una buena fuente Serif o alguna fuente extraña de aspecto cursivo.

Y hay otras opciones en esta configuración de diseño. Para que puedan cambiar el color de fondo a otra cosa. Pueden de hecho también agregar una imagen como fondo, y hay algunas opciones sobre el relleno y el ajuste. Y luego también está esta opción de orden de diseño.

Pero primero les mostraré los encabezados y pies de página porque hará que esto tenga un poco más de sentido. Así que el encabezado y el pie de página funcionan como normalmente piensan que lo harían. En el encabezado, hay un título, un subtítulo y texto, algo como el texto debajo de las opciones de subtítulos. Entonces, en este caso, voy a agregar un pie de página como "Hola, soy un gráfico de carrera de barras". Esta es nuestra nueva y agradable plantilla de gráfico de carrera de barras. Mírenlo funcionar. Y un pequeño subtítulo tonto también: "¡Esto realmente es una carrera de barras virtual!".

Y cada uno de estos también puede recibir su propio estilo, por lo que también pueden cambiar el color de estos, pueden cambiar el tamaño, pueden hacerlo más grande.

Y luego, de vuelta en esta pestaña de diseño, también tienen un par de opciones diferentes sobre cómo se presenta el gráfico en sí. Así que elegí el gráfico de carrera de barras porque tiene esta opción de control, que es algo que pueden mover con la configuración del orden de diseño. Así que este es el principal, donde todo está en la parte superior. Pero también pueden cambiarlo para que el encabezado y el control, este botón de reproducción, estén ambos en la parte inferior. Pueden cambiarlo para que los controles en la parte inferior y los encabezados en la parte superior, o lo contrario. También pueden cambiar la cantidad de espacio entre estas secciones. También pueden cambiar la alineación del encabezado y el control, y cosas por el estilo.

Y luego también hay opciones de pie de página donde pueden agregar un nombre de fuente. Así que no estoy exactamente segura de dónde provienen estos datos, pero Source Bank o Banco Mundial. Y luego alguna URL, y esto de hecho queda habilitado para hacer clic. También hay algunas notas. También pueden agregar notas en la parte inferior. Pueden cambiar la alineación de eso.

Y además para los clientes que pagan y las salas de redacción también les permitimos cargar su logotipo en la esquina inferior derecha. Bueno, la parte inferior derecha es la predeterminada, pero también pueden ponerla en la esquina izquierda. Y pueden cambiar la alineación de esto también.